目白学園 学納金 口座振替登録ガイド

# ネットロ座振替受付サービス ご利用案内

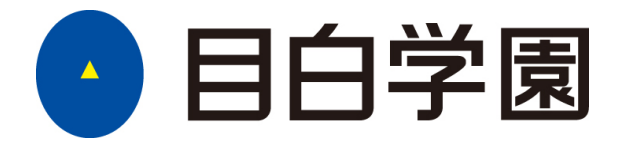

<u>下記のURL または、QRからアクセス頂き、手続きを行ってください。</u> https://muf-webkoufuri.net/plus/MUFGWCN080190Action\_doInit.action?Yz02MjAxMA%3D%3D

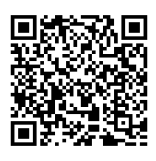

### 目次

| はじめに ・・・・・・・・・・・・・・・・・・・・・・・・・・・・・・・・・・・・         | 3 |
|---------------------------------------------------|---|
| 1.電話番号入力及び確認 ・・・・・・・・・・・・・・・・・・・・・・・・・・・・・・・・・・・・ | 4 |
| 2.注意事項確認 ······                                   | 4 |
| 3.基本情報入力 ·····                                    | 5 |
| 4.入力内容確認 ・・・・・・・・・・・・・・・・・・・・・・・・・・・・             | 5 |
| 5.金融機関選択画面 ·····                                  | 6 |
| 6.口座情報入力 ·····                                    | 7 |
| 7.口座情報の確認 ・・・・・・・・・・・・・・・・・・・・・・・・・               | 7 |
| 8.各金融機関での登録 ・・・・・・・・・・・・・・・・・・・・・・・・・・・・・・・・・・・・  | 8 |
| 9.登録完了                                            | 8 |

# ご注意事項

・画面操作に当たっては、ブラウザの戻る、進む、再読み込みボタンは使用しないでください。必ず画面内のボタンを使用してください。

## はじめに

口座登録に必要なものは下記のとおりです。お手元にご準備のうえ登録手続きを開始してください。

・スマートフォン(SMS受信可能)

※本登録手続きに必要なURLをご案内するために必要です。受信拒否設定されている場合は、解除をお願いいたします。

| 楽天モバイル(楽天回線) | 5053584760 |  |
|--------------|------------|--|
| ソフトバンク       | 242143     |  |

・口座名義人氏名(漢字・カナ)

・口座名義人生年月日

・(大学・短大・大学院)受験番号6桁、入学後は学籍番号9桁

(高校) 受験番号5桁、入学後は学園共通番号10桁 (中学) 受験番号4桁、入学後は学園共通番号10桁

・学生・生徒氏名(漢字・カナ)

・金融機関の口座情報がわかるもの:通帳、キャッシュカード等

・金融機関の認証に必要な情報

【参考】

利用可能な金融機関の一部

| 金融機関名   | ご利用対象者・口座                | 口座登録に必要な情報の一部                           |
|---------|--------------------------|-----------------------------------------|
| 三菱UFJ銀行 | 三菱UFJダイレクトをご契約の方         | 三菱UFJダイレクトのワンタイムパスワード                   |
|         | 普通預金のキャッシュカードを保有している方    | キャッシュカードの暗証番号・生年月日                      |
| みずほ銀行   | <u>みずほダイレクトをご契約の方のみ</u>  | みずほダイレクトお客さま番号、ログインパスワード、               |
|         |                          | 第2暗証番号                                  |
| 三井住友銀行  | 普通・当座預金のキャッシュカードを保有している方 | 銀行に登録されている電話番号                          |
|         |                          | キャッシュカードの暗証番号、SMBCダイレクトの契約者番号、第一認証      |
| りそな銀行・  | 普通預金のキャッシュカードを保有している方    | 生年月日·暗証番号                               |
| 埼玉りそな銀行 | マイゲートの契約者                | 店番・口座番号・マイゲートログインパスワード・マイゲートのワンタイムパスワード |
| ゆうちょ銀行  | ゆうちょダイレクトお申し込みの方         | お客様番号、ログインパスワード                         |
|         | 通常貯金口座保有の方               | 銀行に登録されている電話番号                          |
|         |                          | キャッシュカードの暗証番号・生年月日                      |
| 信田全庙    | 信用金庫が本人確認を実施した普通預金の      | 時証悉号 生年日日 口応建享の下す坂 (信田全庫にたる)            |
| 16/日立/単 | カードを保有している方              | 唱曲曲 5、エキカロ、口座及高の1 キ(1) (旧用並準になる)        |
| 信用組合    | 普通預金のキャッシュカードを保有している方    | 生年月日・暗証番号                               |
| 地方銀行    | 普通預金のキャッシュカードを保有している方    | 生年月日・暗証番号等                              |
| ネット専業銀行 | 普通預金のキャッシュカードを保有している方等   | ログイン I D・パスワード・暗証番号等                    |

#### 利用不可金融機関

| 信託銀行他 | 三菱UFJ信託、みずほ信託、三井住友信託、SMBC信託銀行、商工中金 |
|-------|------------------------------------|
|       | 一部の信用組合・信漁連・漁協                     |

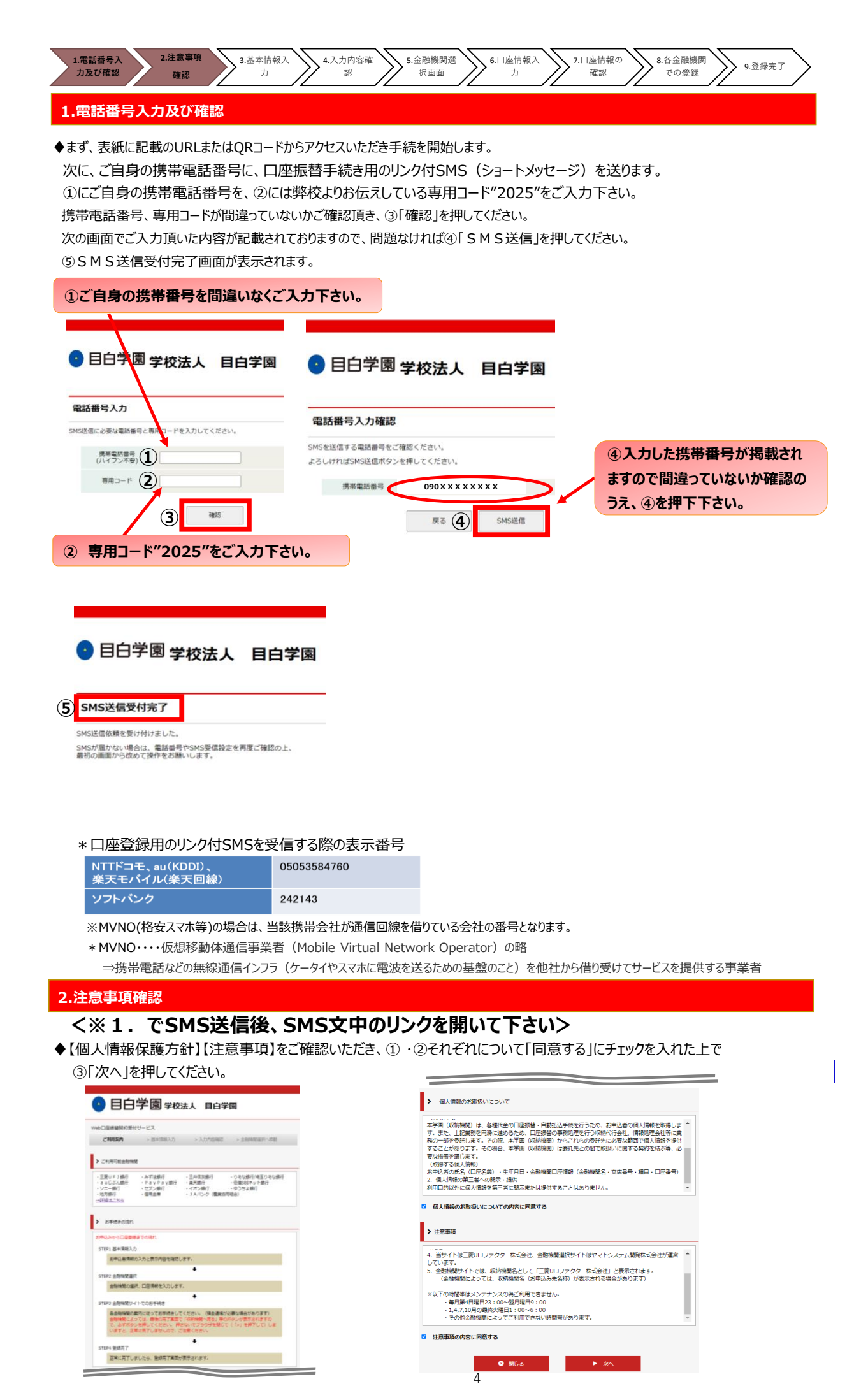

| 1.電話番号入<br>力及び確認         2.注意事項確<br>認         3.基本情報<br>入力         4.入力内容<br>確認         5.金融機関選<br>択画面                                                                          | 6.口座情報入<br>力<br>7.口座情報の<br>確認<br>での登録<br>9.登録完了                                                                                         |
|----------------------------------------------------------------------------------------------------|----------------------------------------------------------------------------------------------------|
| <ul> <li>3.基本情報入力</li> <li>◆こちらの画面は、お客様の基本情報を入力する画面です。</li> <li>①~⑥を入力し、⑦「次へ」を押してください。</li> </ul>                                                                               | _                                                                                                    |
| • 目白学園学校法人 目白学園                                                                                                    | ①~③ 引落口座として登録したい口座の名義<br>人の方の氏名(漢字・カナ)・生年月日をご入<br>力下さい。<br>※口座名義人は学生本人ではなく、保護者等                                                         |
| ご利用案内 > 基本情報入力 > 入力内容確認 > 金融機動選択へ移動                                                                                                    | でも登録可能です。<br>※アルファペット入力はできません。<br>(漢字・ひらがな・カタカナのみ入力可能)                                                                                  |
| お申込者(口座名義人)の情報を入力してください。<br>※口座名義人ご本人の情報を入力してください。<br>※氏名がアルファベット表記の方は、全角アルファベットで口座名義人氏名(漢字)を入力してくざさい。<br>※ <u>当サイトで使用できない文字について</u>                                            | <ul> <li>④ ト記の番号をこく力くたさい。</li> <li>大学・短大・大学院</li> <li>→ 9 桁の学籍番号</li> <li>※学籍番号付与前は6桁の受験番号</li> <li>地学、「52025」で始ま310年の学習サ语来号</li> </ul> |
| 1 □□座名義人氏名(漢字)(必 目白 一郎 全角<br>2 □□座名義人氏名(カナ)(必 メジロ イチロウ 全角カナ<br>3 ■ □座名義人生年月日(必須) 1975 ▼ 年 01 ▼ 月 01 ▼ 日                                                                         | 中子→ <u>152025](始まる10桁の学園共通番号</u><br>高校→ <u>[42025]で始まる10桁の学園共通番号</u><br><u>※学園共通番号付与前は受験番号を入力</u><br><u>(高校5桁・中学4桁)</u>                 |
| ④     * 学籍番号9桁or学園共通番号10     2024XXXXX       竹 (必須)     ②2024XXXXX       ⑤     * 学生氏名(漢字) (例:目白<br>太郎       ⑥     * 学生氏名(力力) (例:メジロ<br>タロウ       〇     * 学生氏名(力力) (例:メジロ<br>タロウ | <u> ⑤ ⑥ 学生・生徒ご本人の氏名(漢字・カナ)を<br/>ご入力下さい。</u>                                                                                             |
| <ul> <li>■ E2</li> <li>2</li> <li>&gt; 次</li> </ul>                                                                                                    |                                                                                                    |

### 4.入力内容確認

◆ご記入頂いた内容に誤りがないか確認し「金融機関選択へ」をクリックして下さい。

①に"基本情報"で入力した画面が掲載されます。内容について問題なければ、②「金融機関選択へ」を押してください。

| ご利用案内 > 基本情                                        | <b>報入力 &gt; 入力内容確認</b> > 金融機関選択へ移動         |
|----------------------------------------------------|--------------------------------------------|
|                                                    |                                            |
| 入力内容確認                                             |                                            |
| 力内容をご確認ください。                                       |                                            |
| 新者名 : 学校法人 目白学園                                    |                                            |
| 各体曲号: 000000000058378                              |                                            |
|                                                    |                                            |
| ■ 口座名義人氏名 (漢字)                                     | 目白 一郎                                      |
| ■ 口座名義人氏名 (カナ)                                     | メジロ イチロウ                                   |
| ■ 口座名義人生年月日                                        | 1975年01月01日                                |
| ■ 学籍番号9桁or学園共通番号10桁                                | 7 2024XXXXXX                               |
| ■ 学生氏名(漢字) [例:目白<br>、郎]                            | 目白 太郎                                      |
| ■ 学生氏名(カナ)[例:メジロ タ<br>コウ]                          | ,<br>メジロ タロウ                               |
|                                                    |                                            |
|                                                    |                                            |
|                                                    |                                            |
| () ) + 49 (第118                                    |                                            |
| 《注思申視                                              | the Test Test of the later to the later to |
| <ul> <li>注意申損</li> <li>画面を印刷、もしくはスクリーン?</li> </ul> | ショットを取得してくたさい。                             |
| ▲ 二気争項<br>画面を印刷、もしくはスクリーン:<br>の目に目まえたます。           | ショットを取得してくたさい。                             |

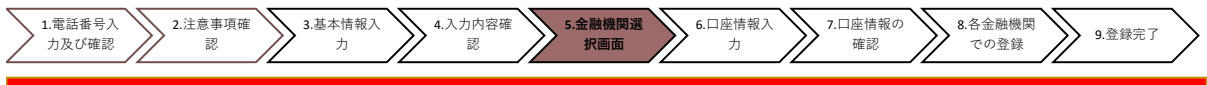

### 5.金融機関選択画面

◆振替口座として登録したい金融機関を選択してください。(①または②) ①に記載の銀行以外は、②で金融機関のカナから選択の上、銀行名(②''を検索してください。

| • 目白学園 学校法人 目白学園<br>*Bungmark                           |                                       |
|---------------------------------------------------------|---------------------------------------|
| 金融機関選択                                                  | 利用可能金融機関一覧                            |
| 入 プラウザの 「戻る」や「×」ボタンは使わないでください。<br>お手続きが正常に見了しない場合があります。 | 7년 -                                  |
| ご利用になる金融機関を違択してください。                                    | <u>a u じぶん銀行</u>                      |
|                                                         | ユオン銀行                                 |
| みずほ銀行                                                   | <u>青森銀行</u>                           |
| 三并住友娘行                                                  | 秋田銀行                                  |
| りそな現行                                                   | 当手銀行                                  |
| 摘玉りそな銀行                                                 | □ □ □ □ □ □ □ □ □ □ □ □ □ □ □ □ □ □ □ |
| 上記以外の金融機関をご利用になる場合、以下よりご利用の金融機関をお選びください。                | (2) 本 大垣共立銀行                          |
| 信用金庫はこちら JAバンク 農業協同組合はこちら                               | 池田泉州銀行                                |
|                                                         | 阿波銀行                                  |
| 利用可能金融機関一覧                                              | 伊予銀行                                  |
| ア行 +                                                    | 大分銀行                                  |
| ля <b>2</b> +                                           | 沖縄銀行                                  |
|                                                         | <u>SBI新生銀行</u>                        |
| 20 +                                                    | あおぞら銀行                                |
| 夕行 +                                                    | 壁知識行                                  |
| ナ行 +                                                    | <u>愛媛銀行</u>                           |
| 114                                                     | <u>沖縄海邦銀行</u>                         |
| *                                                       | 曹奕県信用組合                               |
|                                                         | 麦支が信用組合                               |
|                                                         | 互巻商工信用組合                              |
|                                                         |                                       |

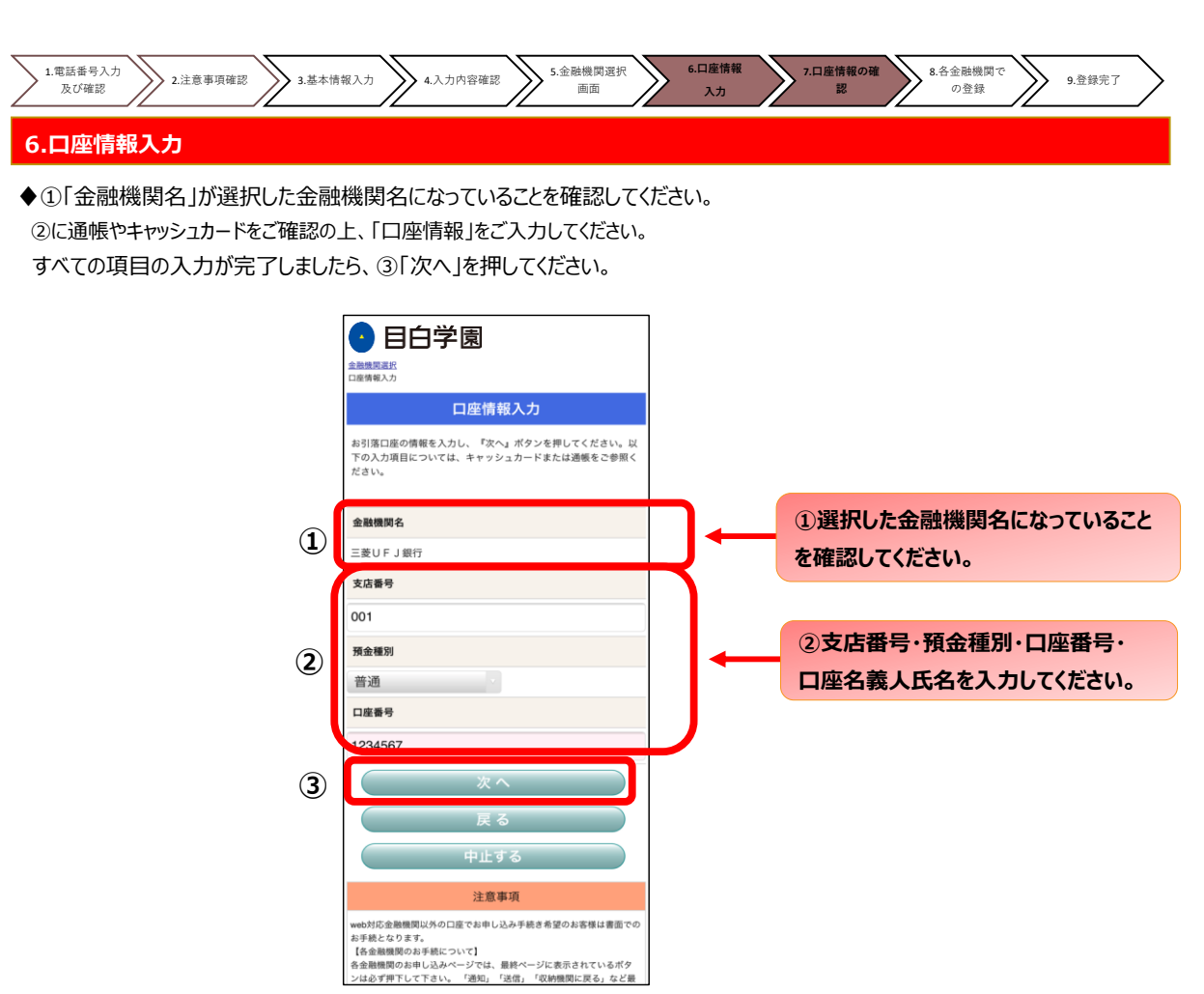

#### 7.口座情報の確認

♦登録した口座情報に誤りがないかを確認の上、①「金融機関へ」に進んでください。

| 金融機関選択                                                 | R.                                                                                                    |
|--------------------------------------------------------|----------------------------------------------------------------------------------------------------|
| 口座情報入力                                                 | 8                                                                                                    |
| 金雨                                                     |                                                                                                    |
| 以下の内<br>機関のおF                                          | 『でよろしければ、『金融機関へ』ボタンを押して、金融<br>』込画面に進んでください。                                                                |
| 契約者氏                                                   | 名                                                                                                    |
|                                                        | 口振 太郎                                                                                                    |
| 金融機関                                                   | 名                                                                                                    |
|                                                        | 三菱UFJ銀行                                                                                                    |
| 支店番号                                                   |                                                                                                    |
|                                                        | 00                                                                                                    |
| 預金種別                                                   |                                                                                                    |
|                                                        | 普道                                                                                                    |
| 口座番号                                                   |                                                                                                    |
|                                                        | 123456                                                                                                    |
| 口座名義                                                   | λ                                                                                                    |
|                                                        | コウフリ タロ                                                                                                    |
| <mark>これよりダ</mark><br>三菱UF、<br>機関に戻る<br>押さなか:<br>手続きが5 | は、三菱UFJ銀行サイトへ連移します。<br>銀行サイトで登録を完了させるには、最後に必ず「収納<br>5」ボタンを押してください。<br>た場合、お手続き内容が弊社に伝わらず、口座振巻のお<br>87しません。 |
|                                                        | 金融機関へ                                                                                                    |
|                                                        | 戻る                                                                                                    |
|                                                        | 中止する                                                                                                    |
|                                                        | 注意事項                                                                                                    |
|                                                        | 関のお手続について】<br>のお申し込みページでは、最終ページに表示されているボタ                                                                  |

①「金融機関へ」を押すと、登録頂い た金融機関のページに移ります。各金 融機関の案内に従って、口座振替の 手続きを進めてください。

各金融機関のWEBページでは、

- ・最新の口座残高
- ·暗証番号
- ・口座名義人の生年月日
- ・各金融機関に登録している 電話番号

などが必要になります。

※金融機関によって必要な情報が異 なります。

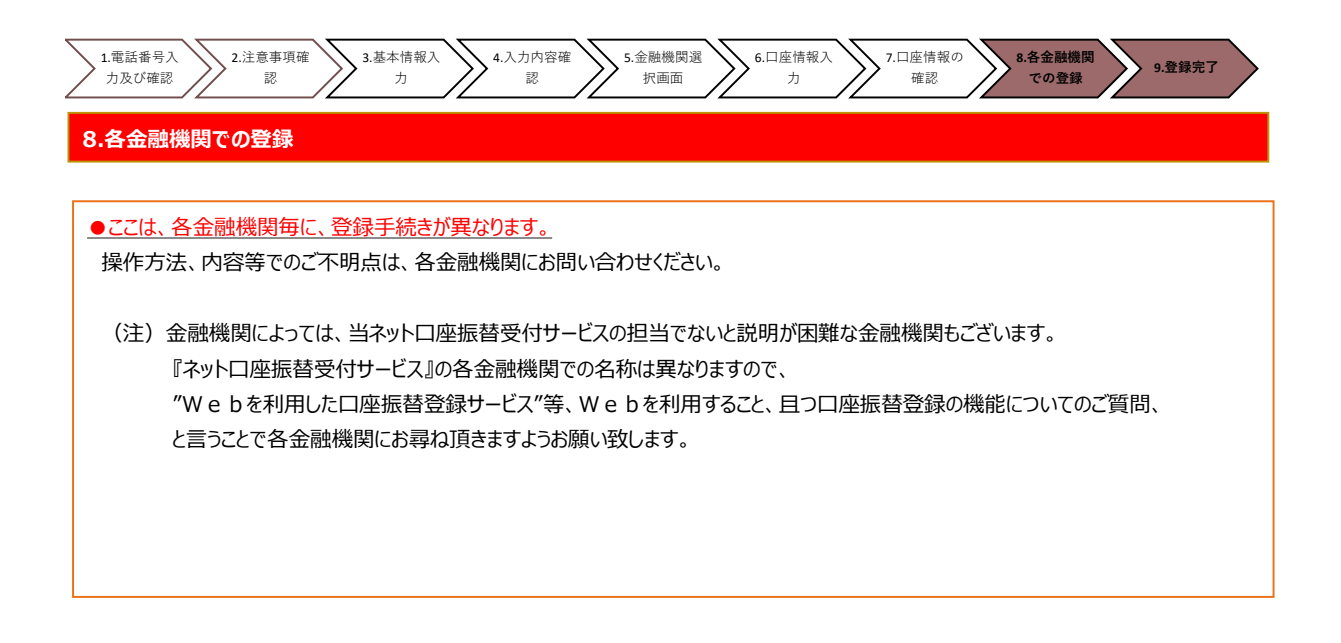

#### 9.登録完了

◆①に「正常」と出るとご登録完了です。

|   | • 目白学園 学校法人 目白学園                                                    |
|---|---------------------------------------------------------------------|
|   | _                                                                   |
|   | Web口座振替契約受付サービス                                                     |
| 1 | 正常                                                                  |
|   | ロ座振替のお手続きが完了しました。                                                   |
|   |                                                                     |
|   | ◎ 関しる                                                               |
|   |                                                                     |
|   |                                                                     |
|   | Copyright (C) Yamato System Development Co.,Ltd All Rights Reserved |
|   |                                                                     |